# **Device Config** (SunGrow)

2025 MARSHALL

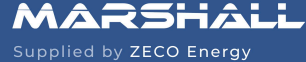

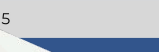

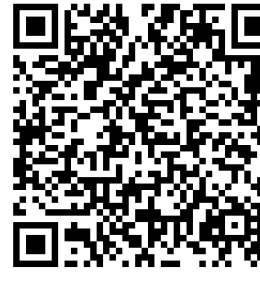

Scan Here

for Commissioning

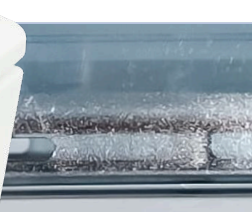

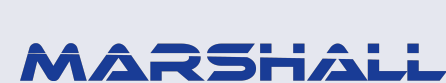

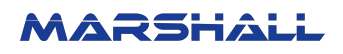

## **1.0 SunGrow Inverter Wi-Fi Network Configuration**

| 15:58 🗟                | ৠ ও ৼে ৠ ॥ 94%∎    |
|------------------------|--------------------|
|                        | More               |
| SUNG<br>Welcome to     | ISolarCloud        |
| technicalsupport@zec   | coenergy.com.a 🔻   |
| •••••                  | ~~~~~              |
| Remember Password      | Forgot Password    |
| LOC                    | in                 |
| Visitor Login          | Register           |
| I<br>Local Access II W | /LAN Configuration |

- After commissioning the SunGrow inverter with the iSolarCloud app. Press the button on the data logger three times
- 2. Connect your phone to the hotspot (SSID is the inverter's serial number).
- 3. Restart the iSolarCloud app and select 'Local Access' from the login page.

# 2.0 SunGrow Inverter Local Access and Grid Code Configuration

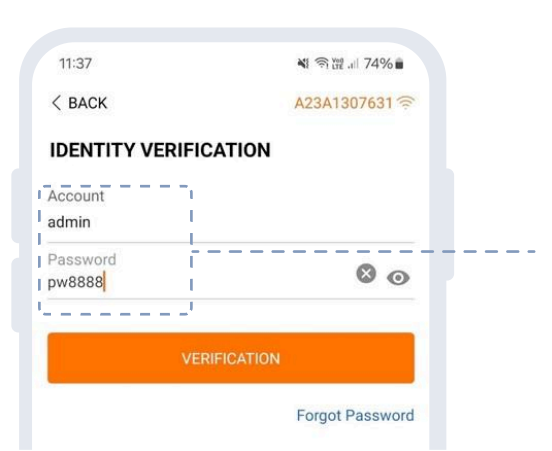

4. Login to the inverter's local page using:

Username: admin Password: pw8888

## MARSHALL

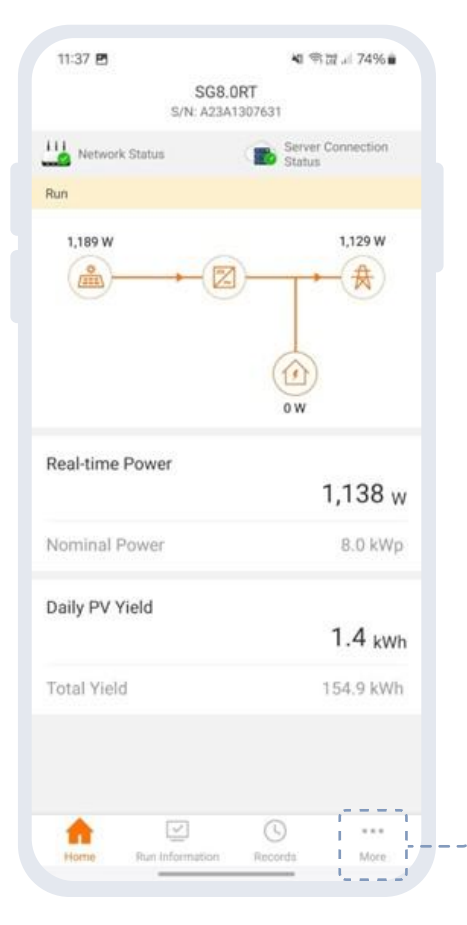

|       | A23A1307631<br>SG8.0RT |  |
|-------|------------------------|--|
| a w   | LAN Configuration      |  |
| Se    | ttings                 |  |
| Do    | wnload Log             |  |
| 🗊 Fir | mware Update           |  |
| Ø Pu  | blic Key Import        |  |
| 😳 R8  | D Management           |  |
| C Ab  | out                    |  |
|       | LOGOUT                 |  |
|       |                        |  |
|       |                        |  |
|       |                        |  |

### 5. Click 'More' to access the Inverter Configuration page.

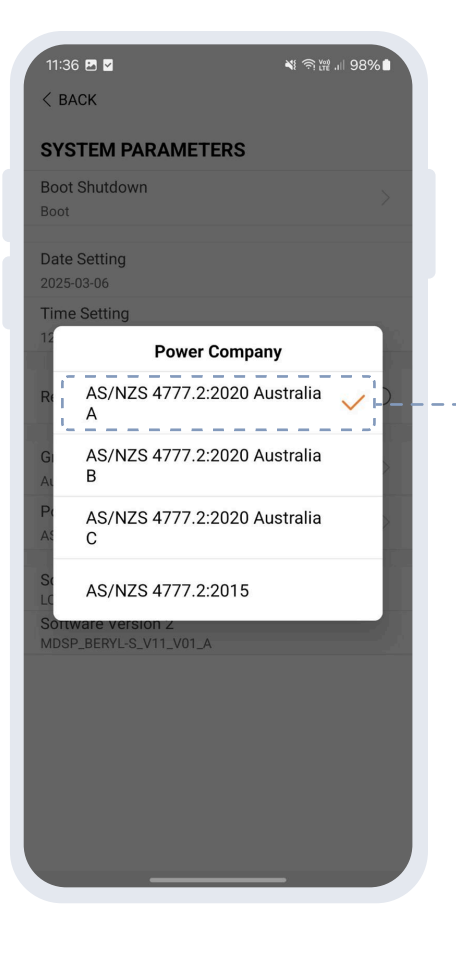

 Navigate to 'Settings' → 'System Parameters' and select the 'Power Company' referring to your local grid code.

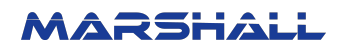

## 3.0 SunGrow Inverter Power Regulation Configuration

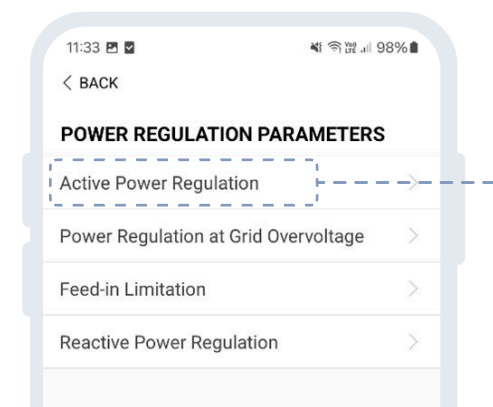

 $\rightarrow$  'Power Regulation Parameters'  $\rightarrow$  'Active Power Regulation'.

| × ======                                      |       |
|-----------------------------------------------|-------|
| ACTIVE POWER REGULATIO                        | N     |
| Active Power Soft Start After Fault           |       |
| Active Power Soft Start Time after I<br>360 s | Fault |
| Active Power Gradient Control                 | C     |
| Active Power Decline Gradient<br>100 %/min    |       |
| Active Power Rising Gradient<br>100 %/min     |       |
| Active Power Setting Persistence              | C     |
| Active Power Limit                            |       |
| Active Power Limit Ratio                      |       |
| Shutdown When Active Power Limit to 0%        | t 🖉   |
| Active Overload Switch                        | C     |
| DRM                                           | С     |
|                                               |       |

gradient control'.

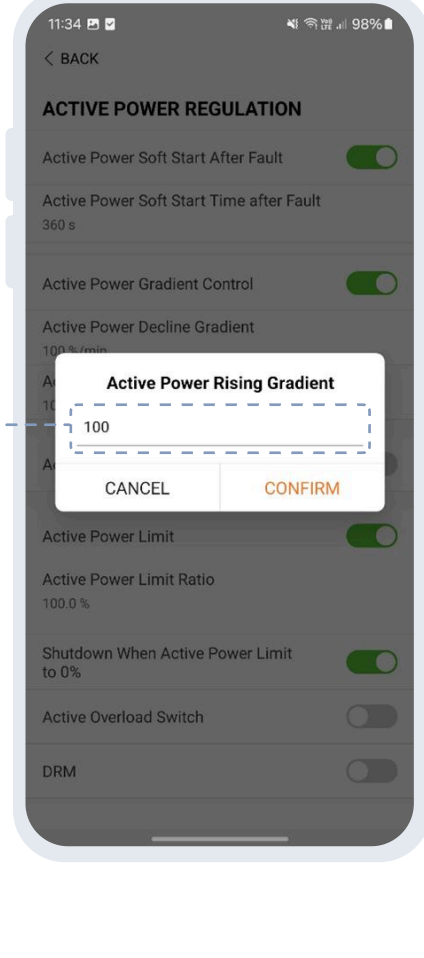

--9. Set 'Active Power Rising Gradient' to 100.

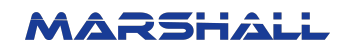

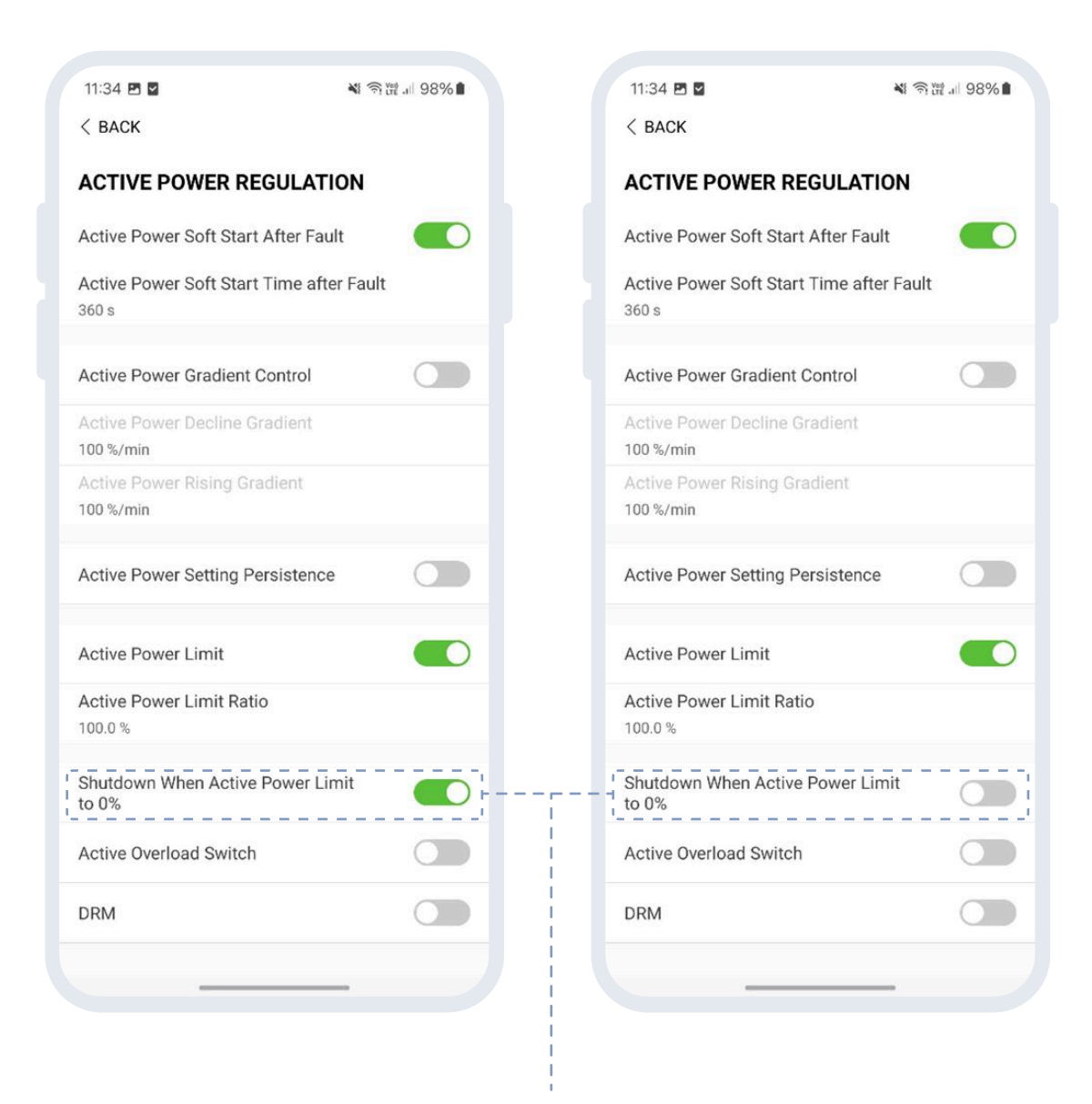

10. Disable 'Shutdown When Active Power Limit to 0%'.

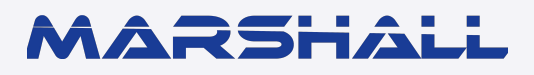

datamarshall.au

03 4422 4455

support@datamarshall.au

#### **ZECO Energy**

6C/148 Chesterville Road, Moorabbin VIC Australia 3189

A.B.N 16 111 222 456